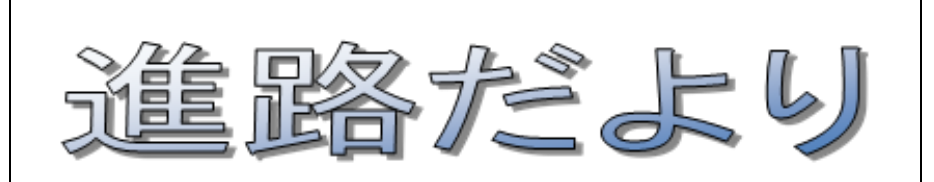

令和7年7月18日 早島支援学校 NO. 2 進路係発行

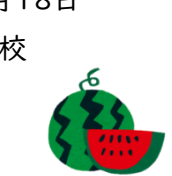

## 部現場実習報告

高等部の前期現場実習が行われました。それぞれの進路希望に合わせて実習先を決め、個人 目標を設定して実習に取り組みました。事業所の雰囲気を感じながら活動に参加したり、職員の 方や他の利用者の方とコミュニケーションをとったりするなど、慣れない場所でも落ち着いて過ご すことができました。保護者の皆様、送迎や実習日誌の記入、反省会への参加など、御協力あり がとうございました。

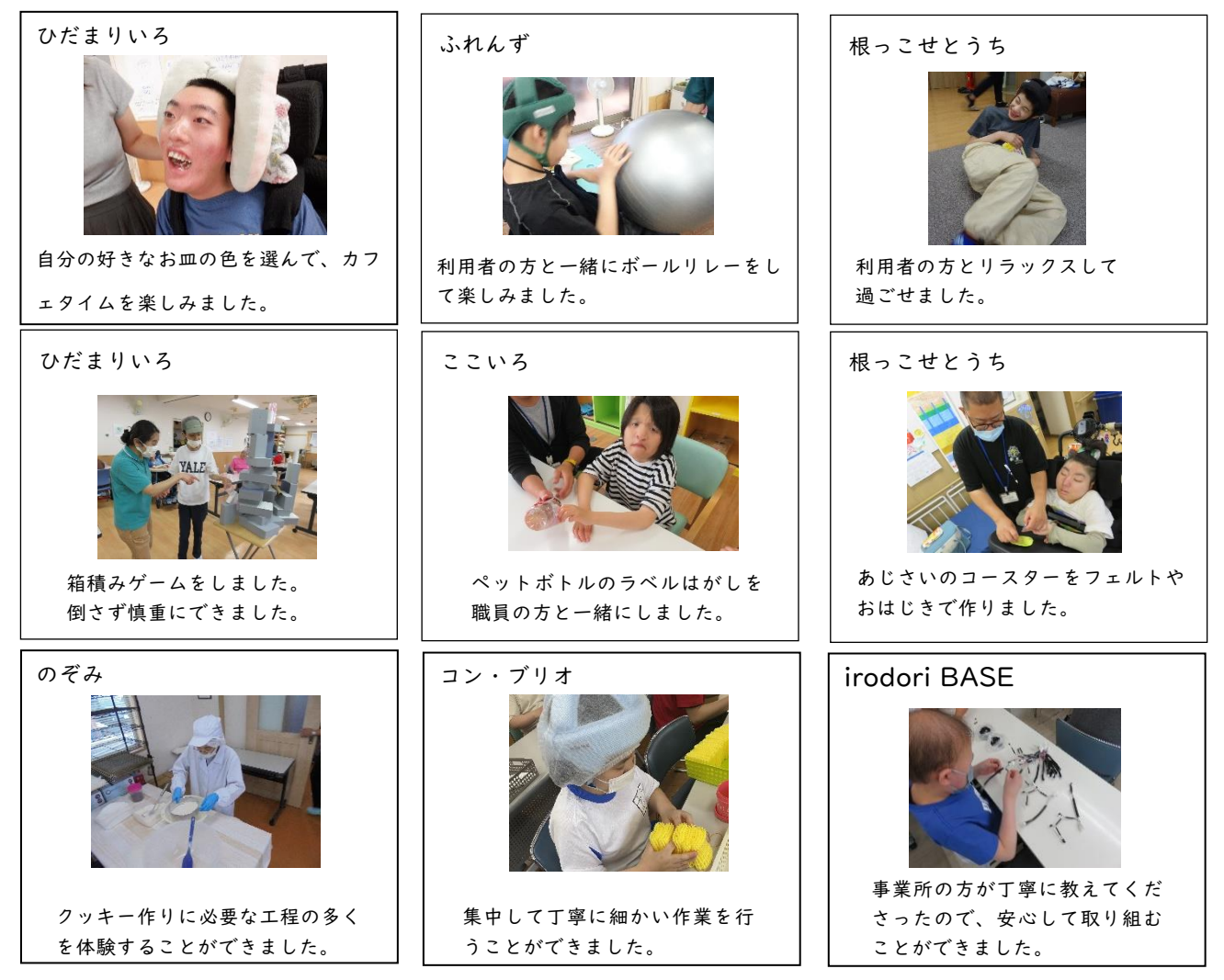

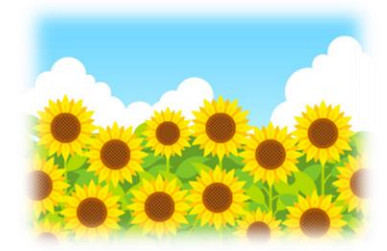

## 進路講演会

6 月17 日(火)に、進路講演会を行いました。社会福祉法人 四ツ葉会 障がい福祉部門 部 門長 松岡 康弘 様に、「卒業後の進路選択〜自分らしさを活かした生活に向けて〜」という演 題でお話をしていただきました。参加された保護者の方から、「自分の子どもにあてはめながら聞 けた。利用者の活動内容や感想を聞けて良かった」「寄り添ってくれる場所、人がある(いる)こと は本当に幸せなこととありがたく感じている」などの感想をいただきました。とても充実した時間に なりました。また、講演が始まる前には、遠隔操作ロボットの「テミ」「オリヒメ」を別室で高等部の 生徒が操作し、参加される保護者の受付をしたり、会場へ案内したりしました。

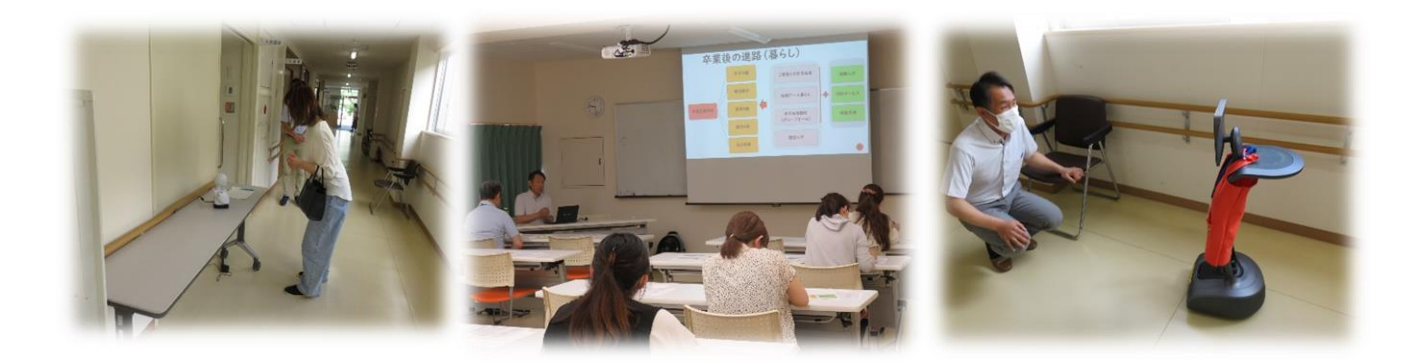

## 2学期 主な進路行事予定

| 7、8月 | 倉敷市生活介護事業所説明会 7/23(水):倉敷まきび支援学校      |
|------|--------------------------------------|
|      | 岡山市地区別懇談会(高2) 7/31(木)                |
|      | 岡山市福祉制度説明会 8/6(水)                    |
|      | 倉敷市福祉制度説明会 8/8(金)                    |
|      | 倉敷市生活・働くについて知る会 8/19(火) 水島地区、倉敷・早島地区 |
|      | 8/20(水) 玉島地区、真備地区                    |
|      | 8/21(木) 児島地区、倉敷西部地区                  |
|      | 医療的ケア対応可能事業所の交流会 8/22(金)             |
| 9月   | 岡山市生活介護事業所説明会(オンライン)9/9(火)           |
| 10月  | 福祉の参観日(AB高3年生)10/21(火)・10/24(金)      |
| 月    | 後期産業現場等における実習(高1・2・3年)               |
|      | 社会人講師による進路学習(高等部の対象者)  / 4(金)※予定     |
|      | 校内実習(高等部の対象者) 0/29(水)~  / 2(水)       |
| 12月  | 進路について語る会(AB部)※保護者座談会同時開催(AB部)       |
|      | 進路講演会(中学部)                           |

## 進路事業所情報

進路に関係する事業所情報を、パソコンやケータイ、タブレット で見られるようにしました。PC にアドレスを入力するか、ケータイ やタブレットで QR コードをカメラで読み込んでください。 https://x.gd/n8kEb

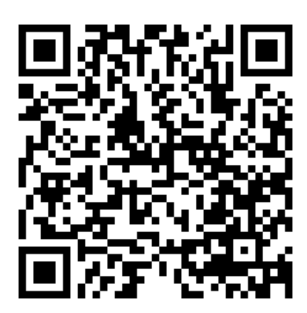

※ケータイやタブレットで見る場合は、Google Maps アプリをインストールする必要があります。

「使い方」(iPad の場合)

- 上のQRコードまたは、アドレスを 入力すると、Google Maps アプリが開き 画面が表示される。
- ・マークされているところが事業所のある場所。
  ・事業所の種類によって色分けされています。
  例:生活介護事業所・・・黄色

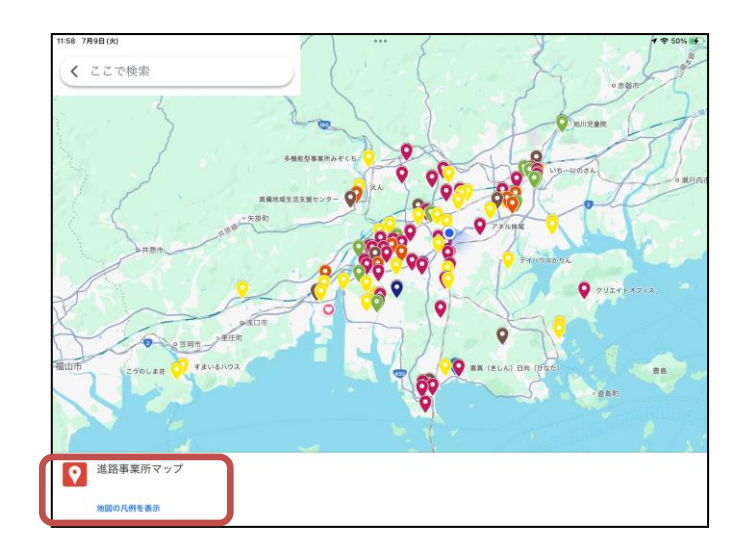

②左下の「地図の凡例を表示」を押すと (図↑) アイコンの色分けの詳細などが表示されます。

③見たい種類の事業所の チェックを入れると、 その種類の事業所のみを 見ることができます。

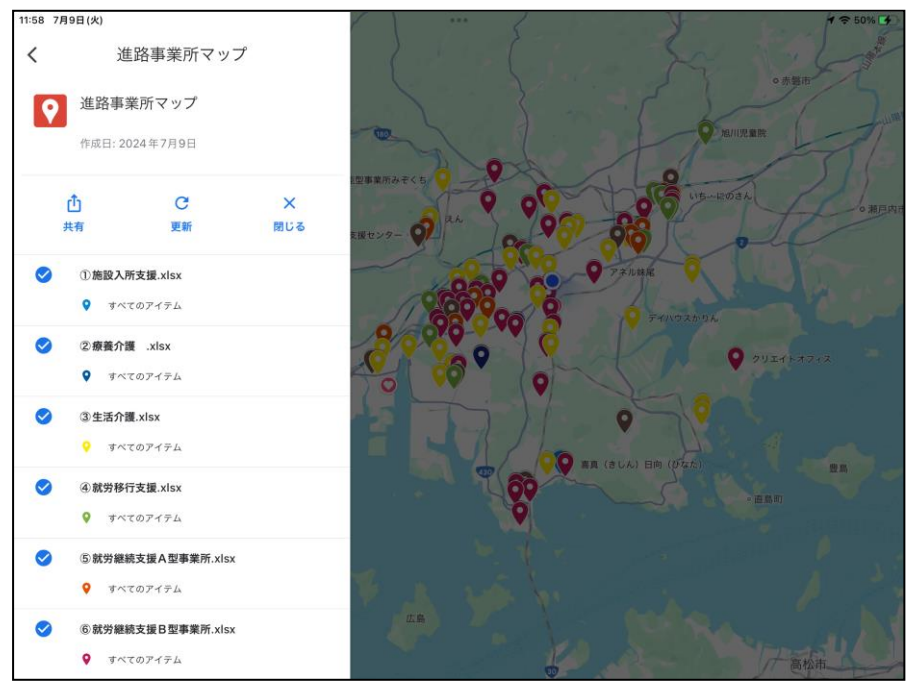

④次回は、QRコードやアドレスを入力しなくても Google Maps を開いて、左下にある「保存済み」から 「マイマップ」を選択すると、「進路事業所マップ」 を見ることができます。

また、事業所のマークをタップすると、送迎や入浴 などの情報が入っているものもあります。参考にしてください。

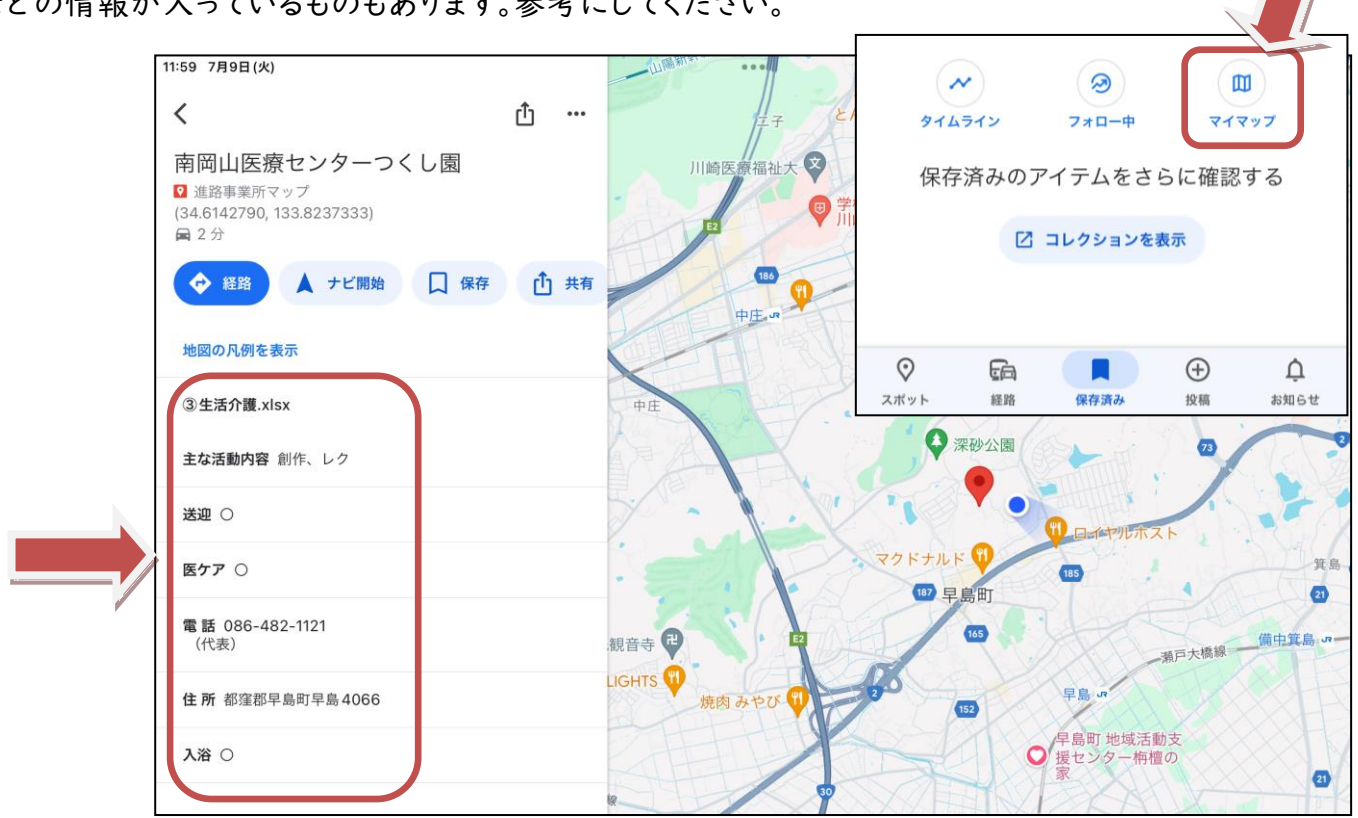

福山市 🦾 🦾 🦳 すまいるハウス 🖊

イド・写真 1890 枚・2 日前

保存済み

フォロー

12

Û

お知っ

 $\oplus$ 

投稿

この地域の最新情報

経路

大好釣行

スポット

※医ケア、送迎に○があっても、現在の利用者状況によって要相談(△)や不可(×)になる場合 があるので、詳しくは担任に相談してください。